- 1. Open PROS Client.
- 2. Right click on Site name and select "Add area" to add the area you need for muster report.

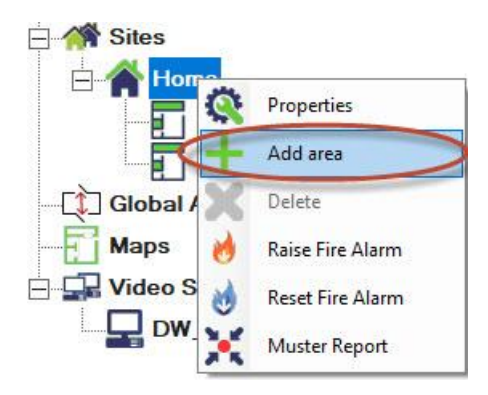

3. Create new area and click on "Add & Exit" tab.

| E M Sites              | F         |                                                                                                    | × |
|------------------------|-----------|----------------------------------------------------------------------------------------------------|---|
|                        |           |                                                                                                    |   |
|                        | Area name | Muster report Area                                                                                                    |   |
| Global APB Groups      |           |                                                                                                    |   |
| Maps                   |           | The second second secon |   |
| Video Systems          |           | Add & Exit                                                                                                    |   |
| DW_SpectrumDemo server | ?         |                                                                                                    |   |

4. Right-click on Site name properties and select "Properties".

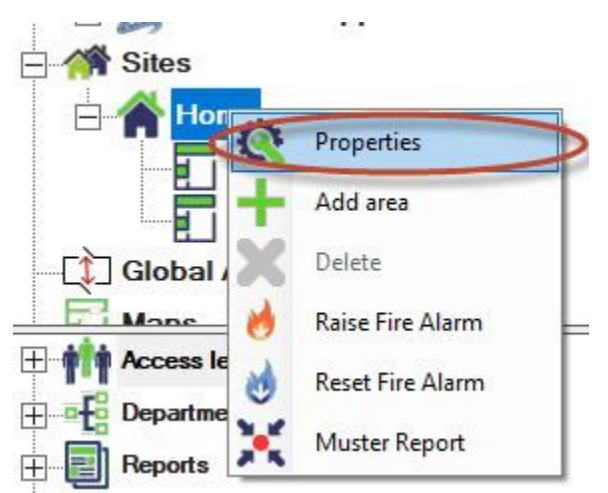

5. Assigned the Muster area when accident occurs.

| 🔛 Home       |             | × |
|--------------|-------------|---|
| Site name    | Home        |   |
| Enable Globa | l Fire      |   |
| Muster Areas |             |   |
| 🗆 Inside     |             |   |
| Outside      | Area        |   |
|              |             |   |
|              |             |   |
|              |             |   |
|              |             |   |
|              |             |   |
|              | 1           |   |
|              | Save & Exit |   |
| ?            |             |   |
|              |             |   |

6. Open properties on all readers that are controlling the entry or exit of muster area.

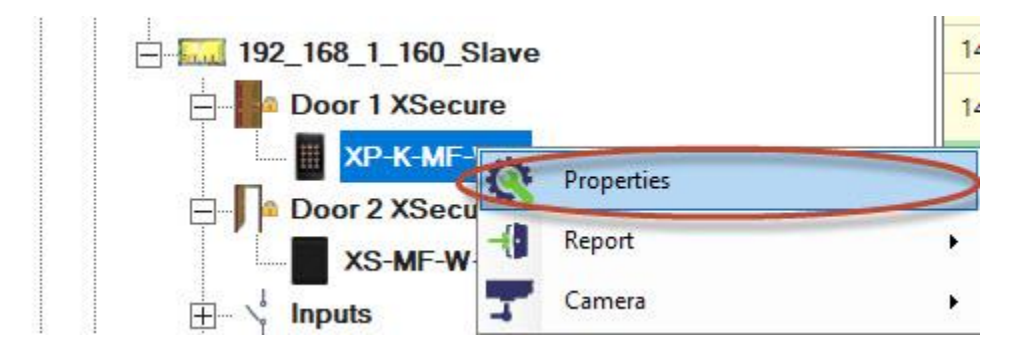

7. At section "Basic" select the reader areas "Exit from" and "Entry to" and click on "Save & Exit" tab.

| 🛃 Portals\Technical Support Portal 1\192_168_1_ | 160_Slave\Door 1 XSecure\XP-K-MF-W-X                                                                                                    |             |                                             | ×                     |
|-------------------------------------------------|----------------------------------------------------------------------------------------------------|-------------|---------------------------------------------|-----------------------|
| 📕 Basic 🔮 Free Access Time Zones                | Display                                                                                                    |             |                                             |                       |
| Reader                                          | 1                                                                                                    |             |                                             |                       |
| Name                                            | XP-K-MF-W-X                                                                                                    |             | 4                                           |                       |
| Туре                                            | XS-K-MF-W-X                                                                                                    | •           | 8 č                                         | ċ                     |
| Entry Mode                                      | Card or Access Code                                                                                                    | •           | This reader has to be c                     | anfigured before it   |
| Door                                            | Door 1 XSecure                                                                                                    | •           | is mounted.                                 | Singured before it w  |
| Wiegand type                                    | Wiegand34                                                                                                    | -           | Configuration process:                      | hasic narameters.     |
| Enable access by time zones 🔽                   |                                                                                                    |             | 2. Click on "Confi                          | gure reader"          |
| Bypass Antipassback 🗖                           |                                                                                                    |             | button to open                              | configuration         |
| Exit from                                       | Outside                                                                                                    | •           |                                             |                       |
| Entry to                                        | Inside                                                                                                    |             |                                             |                       |
| Antipassback reset time                         | 00:00                                                                                                    | ÷.          | Configure Reader                            | Firmware Update       |
| Free access 24/7                                |                                                                                                    |             | Serial port (COM) COM4                      | Reader Config         |
| If 0 illegal attempt, disable for 0             | minutes                                                                                                    |             | Change the Reader<br>Configuration password | Confirm password      |
| Required number of valid users for access       | 1                                                                                                    | •           | 13.5 MHz Settings                           | ISO14443-A (Mifare, N |
| Camera                                          | None                                                                                                    |             | 125 KHZ Settings                            | Disabled              |
| Califera                                        | Intolie                                                                                                    |             | Backlight                                   |                       |
|                                                 | Configure Reader                                                                                                    |             | Green                                       | 74 %                  |
|                                                 |                                                                                                    |             | Red                                         | 90 %                  |
|                                                 | Less by the zones IV<br>tipassback<br>button to open configuration<br>window.<br>Linside<br>00:00<br>ss 24/7<br>illegal attempt, disable for 0 minutes<br>number of valid users for access 1<br>Configure Reader<br>None<br>Configure Reader<br>Configure Reader<br>Red<br>Section Configure Reader<br>New password<br>Configure Reader<br>Red<br>So 14443-A (Mifare, N<br>125 KHz Settings<br>Boot1443-A (Mifare, N<br>125 KHz Settings<br>Boot1443-A (Mifare, N<br>125 KHz Settings<br>Boot1443-A (Mifare, N<br>125 KHz Settings<br>Boot1443-A (Mifare, N<br>125 KHz Settings<br>Backlight<br>Green<br>Red<br>So 35<br>Buzzer level<br>100 %<br>Export ConFigure Reader<br>ConFigure Reader<br>ConFigure Reader<br>Configure Reader<br>Configure Reader<br>Co |             |                                             |                       |
|                                                 |                                                                                                    |             | Enable buzzer<br>Keylength                  | 5                     |
|                                                 |                                                                                                    |             | EXPORT CONFIGURATIO                         | IMPORT C              |
|                                                 |                                                                                                    |             | CONFIGURE READER                            | READ CONFIGURATION F  |
|                                                 |                                                                                                    |             | Product Web Page                            |                       |
| ?                                               |                                                                                                    | Save & Exit |                                             |                       |

8. If accident occur right click on the desired Site icon and select "Muster report"

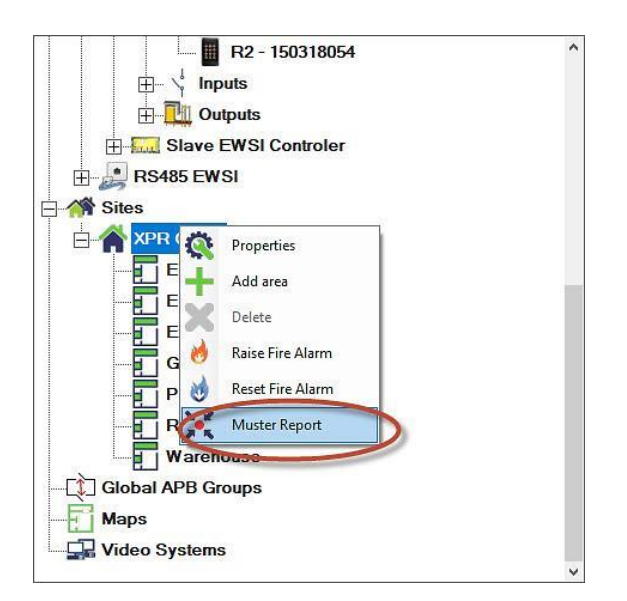

- 9. Dialog will appear to select time of the incident. Select time and date of the incident.
- **10.** Select users to be listed in the report:
- **11.** Click the "Create" button.

| Create Muster Report for XPR Group Select time and date of incident | ×            |
|---------------------------------------------------------------------|--------------|
| 24 April , 2023                                                     |              |
| Select users to be listed in the report                             |              |
| All users     C. Users registered at Muster points                  |              |
| Users not registered at Muster points                               |              |
|                                                                     |              |
| Treat the User as registered at Muster point if the User la before  | ist event is |
| 00:00:00 - 24 April , 2023                                          | *            |
|                                                                     |              |
| Create                                                              |              |
| ? Cleare Calicel                                                    |              |

**12.** Muster report window will be created as in image bellow.

| Incident  | time: : 24.Apr.2023 - 10:12 | :57, XPR Group    |                    |            |        | Print       |  |
|-----------|-----------------------------|-------------------|--------------------|------------|--------|-------------|--|
| All users | are listed                  |                   |                    |            |        | Count<br>26 |  |
| Secure    | Name /                      | Time              | Area               | Department | Remark |             |  |
|           | Bluetooth user 1 at EWSI    | 2023.04.07 - 10:3 | Entry from outside |            |        |             |  |
|           | Bluetooth user at EWSI      | 2023.04.04 - 14:1 | Entry from outside |            |        |             |  |
|           | custom                      |                   |                    |            |        |             |  |
|           | Demo user 1 EM4100          | 2023.03.28 - 12:5 | Entry from outside | -          |        |             |  |
|           | Demo user Mifare Classic    | 2023.04.04 - 15:3 | Exit from inside   | Général    |        |             |  |
|           | Desfire User 1              | .05               |                    |            |        |             |  |
|           | Desfire User 2              |                   |                    |            |        |             |  |
|           | Desfire User 4              |                   |                    |            |        |             |  |
|           | fingerprin 3                | 2023.02.23 - 15:3 | Entry from outside |            |        |             |  |
|           | fingerprint 5               | 2023.02.23 - 15:4 | Entry from outside |            |        |             |  |
|           | fingerprint 1               | 2023.03.29 - 09:3 | Exit from inside   |            |        |             |  |
|           | fingerprint 2               | 2023.02.27 - 08:3 | Entry from outside |            |        |             |  |
|           | fingerprint 4               | 2023.02.23 - 15:3 | Entry from outside |            |        |             |  |
| Γ         | kkk                         | 2023.04.04 - 15:4 | Entry from outside | Général    |        |             |  |
|           | prox-usb-2 user 1           | 2023.04.11 - 12:5 | Employee parki     |            |        |             |  |
|           | prox-usb-2 user 2           | 2023.04.18 - 12:1 | Employee parki     |            |        |             |  |
|           | prox-usb-2 user 3           | 2023.04.18 - 13:4 | Employee parki     |            |        |             |  |
|           | remote                      | 5                 |                    |            |        |             |  |
|           | test                        | 2023.04.04 - 15:3 | Exit from inside   |            |        |             |  |
|           | test settings prox-usb-2 de | 2023.04.04 - 15:3 | Exit from inside   |            |        |             |  |
|           | test settings prox-usb-2 HI | 2023.03.15 - 13:2 | Exit from inside   | Général    |        |             |  |
| E         | test settings prox-ush-2 HI | 2023 03 13 - 10 2 | Exit from inside   | Général    |        |             |  |

- **13.** You may check the "**Secure**" box or enter in the column "**Remark**" any notes that will help to follow the user state.
- **14.** Click **"Print"** button to print the report. Reported will be printed with the same sort as table in the time of printing.

Muster report window is updated with arrival of new events so you may leave the window on screen to follow the changes.